## Creating a New Account in Campwise

This tip sheet explains how to create an account in Campwise for the first time.

Http://cwngui.campwise.com/Customer/gshpa/browser-check-conf.html

## 1. Click Create Account.

| sword you can login now. If you do not have        | your account login information, contact camp to get your login details. |
|----------------------------------------------------|-------------------------------------------------------------------------|
| k/Tap on the screen to Display or Hide the Save/Ne | xt button.                                                              |
| ou need additional assistance, please click th     | ie [Contact Us] button to get our contact information.                  |
|                                                    |                                                                         |
| Need to make a payment? Login H                    | ere New User. Create A New Account using                                |
|                                                    | Create New Account button                                               |
| Username:                                          | Create a new account. An account will enable you to                     |
|                                                    | > Make a payment                                                        |
| Password:                                          | <ul> <li>View event details</li> </ul>                                  |
|                                                    | Fill out forms                                                          |
|                                                    | > View attendees                                                        |
|                                                    |                                                                         |
|                                                    | Create New Account                                                      |

2. Complete all required fields marked with an \*asterisk.

| New Account Registration                                                                                                    |                                                              |                                                                                          |                |  |
|----------------------------------------------------------------------------------------------------|--------------------------------------------------------------|------------------------------------------------------------------------------------------|----------------|--|
|                                                                                                    |                                                              |                                                                                          |                |  |
| Click to View Important Message                                                                                                    |                                                              |                                                                                          | •              |  |
| Welcome to our online conference sys<br>LOGIN. You will be ask for additional c                                                                                                    | tem. To get started, create a<br>rganization information onc | account. The information you provide below<br>you click NEXT.                            | is to create a |  |
| Two things to remember:                                                                                                    |                                                              |                                                                                          |                |  |
| 1. All required fields will have a red as                                                                                                    | erisk                                                        |                                                                                          |                |  |
| 2. Data in other fields is optional but v                                                                                                    | elcomed                                                      |                                                                                          |                |  |
| Click/Tap on the screen to Display or Hide th                                                                                                    | e Save/Next button.                                          |                                                                                          |                |  |
| If you need additional assistance, plea                                                                                                    | se click the [Contact Us] butt                               | on to get our contact information.                                                       | Contact Us     |  |
|                                                                                                    |                                                              |                                                                                          |                |  |
| Create a New Account Here First Name: *                                                                                                    | Middle Name:                                                 | Last Name: *                                                                             |                |  |
| Create a New Account Here First Name: *                                                                                                    | Middle Name:                                                 | Last Name: *                                                                             |                |  |
| Create a New Account Here<br>First Name: *<br>Create Your Username: *                                                                                                    | Middle Name:                                                 | Last Name: *                                                                             |                |  |
| Create a New Account Here First Name: * Create Your Username: *                                                                                                    | Middle Name: Create Your Passwo                              | Last Name: *<br>d: * Confirm Password: *                                                 |                |  |
| Create a New Account Here First Name: * Create Your Username: * International Keyboard?                                                                                              | Middle Name:<br>Create Your Passwo<br>Your Email Address:    | Last Name: *<br>d: * Confirm Password: *<br>*                                            | •              |  |
| Create a New Account Here First Name: * Create Your Username: * International Keyboard?                                                                                              | Middle Name:<br>Create Your Passwo<br>Your Email Address:    | Last Name: *<br>d: * Confirm Password: *<br>*                                            |                |  |
| Create a New Account Here<br>First Name: *<br>Create Your Username: *<br>International Keyboard?<br>No<br>Select a Security Question: *                                              | Middle Name:<br>Create Your Passwo<br>Your Email Address:    | Last Name: * Last Name: * Confirm Password: * * nswer to Security Question: *            | •              |  |
| Create a New Account Here First Name: * Create Your Username: * International Keyboard? No Select a Security Question: * Select                                                      | Middle Name:<br>Create Your Passwo<br>Your Email Address:    | Last Name: *                                                                             | •              |  |
| Create a New Account Here First Name: * Create Your Username: * International Keyboard? No Select a Security Question: * Select Country Code: *                                      | Middle Name:<br>Create Your Passwo<br>Your Email Address:    | Last Name: *  d: * Confirm Password: *  *  nswer to Security Question: *  ell Phone #: * | •              |  |
| Create a New Account Here First Name: * Create Your Username: * International Keyboard? No Select a Security Question: * Select a Security Question: * Country Code: * United States | Middle Name:<br>Create Your Passwo<br>Your Email Address:    | Last Name: *                                                                             |                |  |

- 3. Creating an Organization: Fill in the following fields:
  - a) Organization is the Troop Number, Service Unit number, Family Name, Business, etc
  - b) Organization Type: The default organization type is GSHPA. This applies to troops and service units. All other organizations will select from dropdown choices.
  - c) Fill in address details.
  - d) Click Save/Next and account will be created.

| e dashboard without adding click the [Prev]        | button.                                             |                 |
|----------------------------------------------------|-----------------------------------------------------|-----------------|
| ck/Tap on the screen to Display or Hide the Save/N | lext button.                                        |                 |
| /ou need additional assistance, please click t     | the [Contact Us] button to get our contact informat | ion. Contact Us |
|                                                    |                                                     |                 |
| E Create An Organization                           |                                                     |                 |
| Organization Name:                                 |                                                     |                 |
|                                                    |                                                     |                 |
| Conf Org Type:                                     | Donor Relation Type:                                |                 |
| GSHPA                                              | Select                                              | 0               |
| Is Tax Exempt?                                     |                                                     |                 |
| Tax Exempt#:                                       | Federal EIN:                                        |                 |
|                                                    |                                                     |                 |
| Primary Address<br>Primary Address Type:           |                                                     |                 |
| Select                                             |                                                     |                 |
| Address Line 1:                                    | Address Line 2:                                     |                 |
| Country                                            | Postal Code:                                        |                 |
| United States                                      |                                                     |                 |
|                                                    |                                                     |                 |

- 4. This page is your User Homepage. The descriptions below show the type of information found in each section.
  - Account: Your Personal Record, Address, Contact details, etc.
  - Organization is the Troop Number, Service Unit number, Family Name, Business, etc.
     Your personal record can be attached to multiple organizations (Troops).
  - Organization Type: Default is GSHPA
  - Conference events: Events are your reservations.
  - Financial: Shows any remaining balances owed.
  - Forms: You are able to upload all your documents for your reservations here.
    - Reservation Request is for indicating desired units for new reservations.

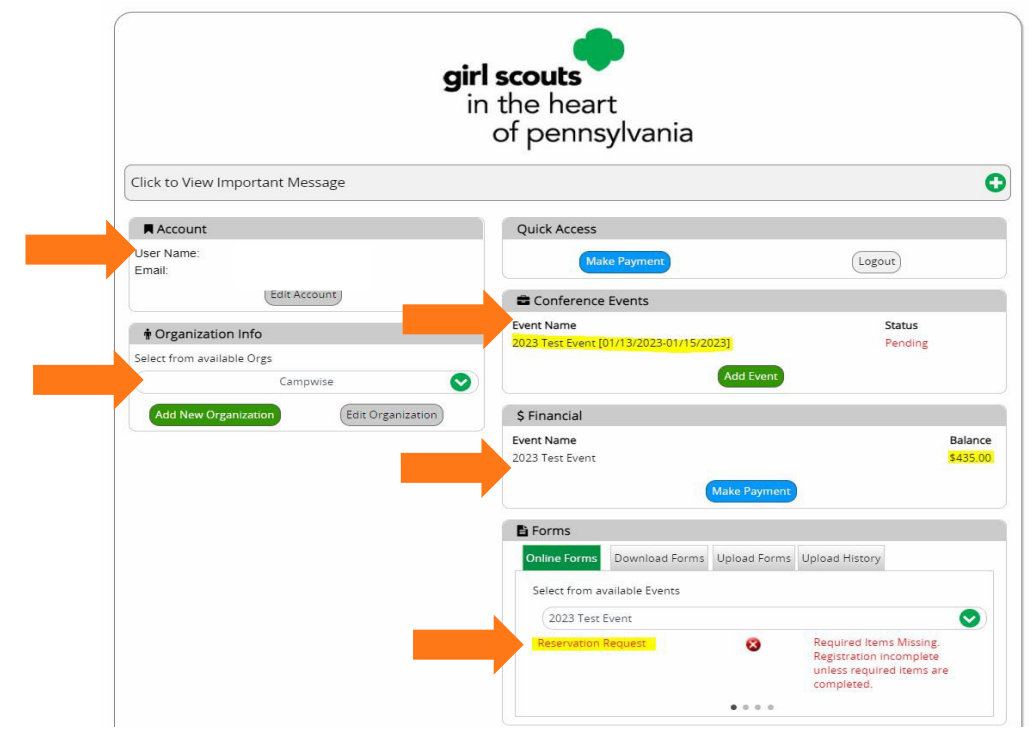